## User Guide for using LHAASO Computing Cluster at IHEP

Haibo Li(李海波)

IHEP-CC lihaibo@ihep.ac.cn

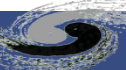

#### Outline

- Overview of LHAASO Cluster at IHEP
- Accounts
- Run Jobs
- Store Data
- FAQ
- How To Ask for Help

#### Overview of LHAAO Cluster at IHEP

- User: 446
- CPU: 12,182 CPU cores
- Storage: ~48 PB
  - EOS: 47.5PB, 40.8PB used
  - Home: 79TB, 53.7TB used
- Running HTCondor Cluster
  - User job priority adjusted dynamically
  - based on the sum of CPU resource usage by users in the recent time period
    - Priority is calculated by exponentially decreasing the cumulative job run time over a specified period (3 days)
    - The higher the CPU usage by a user, the lower their job priority

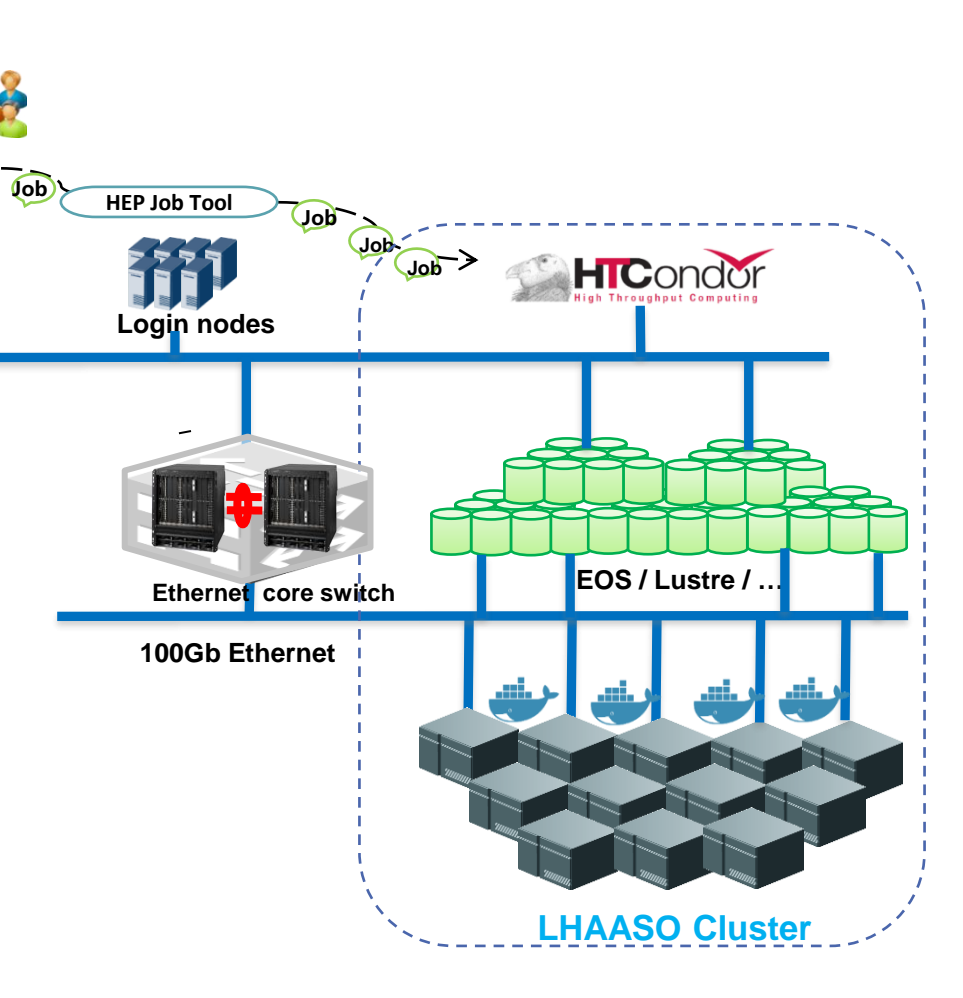

#### Important changes during summer maintenance at IHEP

- All computing cluster updates from Centos 7.9 to Alma 9.4
- Your program should be recompiled
- Login node uses lxlogin.ihep.ac.cn instead of lxslc7.ihep.ac.cn
- Lxslc7 will be unavailable by 12th August, please migrate your crontab jobs as soon as possible

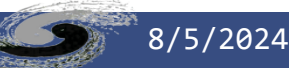

### Apply for a cluster account

- Step 1: Apply for an IHEP Single Sign On (SSO) Account from <u>https://login.ihep.ac.cn/</u>
- Step 2: Apply for IHEP Cluster account by your IHEP SSO account
  - Access:<u>https://login.ihep.ac.cn/afsApply.jsp</u>
- Step 3: Waiting for the notice email which would inform your account is ready
  - Your apply needs to be approved by the computing coordinator (Chaoyong Wu, <u>wucy@ihep.ac.cn</u>)
  - Your account is ready within 30 mins after the approval
  - Once a cluster account is created, the corresponding directories /afs, /workfs2, eos/user, and /home/lhaaso are created by default

| IHEP unified authentication | Home Forgot password Help       |  |  |  |  |
|-----------------------------|---------------------------------|--|--|--|--|
| Registration                |                                 |  |  |  |  |
| * Email                     | Email Account                   |  |  |  |  |
| * Name                      | First Name or F lastName        |  |  |  |  |
| * Gender                    | Male     Female                 |  |  |  |  |
| * Identity                  | IHEP Users OYes INo Faculty V   |  |  |  |  |
| * Password                  |                                 |  |  |  |  |
|                             | Weak Good Strong                |  |  |  |  |
| * Confirm Password          |                                 |  |  |  |  |
| Country or Region           | Asia:China V                    |  |  |  |  |
| * Home Institute            |                                 |  |  |  |  |
| * Security Control          | Collaboration Contact Person    |  |  |  |  |
|                             | Collaboration (optional) Status |  |  |  |  |
| LHAASO                      | ✓ More                          |  |  |  |  |
| * Image Text                | m842 Refresh                    |  |  |  |  |
|                             | Register                        |  |  |  |  |

### Apply for a cluster account

- Step 1: Apply for an IHEP Single Sign On (SSO) Account from <u>https://login.ihep.ac.cn/</u>
- Step 2: Apply for IHEP Cluster account by your IHEP SSO account
  - Access:<u>https://login.ihep.ac.cn/afsApply.jsp</u>
- Step 3: Waiting for the notice email which would inform your account is ready
  - Your apply needs to be approved by the computing coordinator (Chaoyong Wu, <u>wucy@ihep.ac.cn</u>)
  - Your account is ready within 30 mins after the approval
  - Once a cluster account is created, the corresponding directories /afs, /workfs2, eos/user, and /home/lhaaso are created by default

|                          | IHEP unified authentication Home Forgot password Help                    |  |  |  |
|--------------------------|--------------------------------------------------------------------------|--|--|--|
|                          | Registration                                                             |  |  |  |
|                          | * <b>Fmail</b> Email Account                                             |  |  |  |
| 王》                       | 更改                                                                       |  |  |  |
|                          | 统一认证账号 simpler1996@163.com (己验证)<br>用户名: simpler1996<br>密码: ******* 更改密码 |  |  |  |
| 账号                       | 号安全                                                                      |  |  |  |
|                          |                                                                          |  |  |  |
|                          | VPN服务<br>由请VPN、你可以使用VPN账号远程か少、高能所人员申请VPN 非高能所人员申请VPN                     |  |  |  |
|                          | AFS 申请集群账号 申请                                                            |  |  |  |
|                          | * Security Control Collaboration Contact Person                          |  |  |  |
| Collaboration (optional) |                                                                          |  |  |  |
|                          | lore                                                                     |  |  |  |

Tip 1: You must have SSO account first

Tip 2: Cluster user password is SAME as that of SSO account

### Apply for a cluster account

- Step 1: Apply for an IHEP Single Sign On (SSO) Account from <u>https://login.ihep.ac.cn/</u>
- Step 2: Apply for IHEP Cluster account by your IHEP SSO account
  - Access:<u>https://login.ihep.ac.cn/afsApply.jsp</u>
- Step 3: Waiting for the notice email which would inform your account is ready
  - Your apply needs to be approved by the computing coordinator (Chaoyong Wu, <u>wucy@ihep.ac.cn</u>)
  - Your account is ready within 30 mins after the approval
  - Once a cluster account is created, the corresponding directories /afs, /workfs2, eos/user, and /home/lhaaso are created by default

| IHEP unified authentication | Home Forgot password Help       |  |  |  |  |
|-----------------------------|---------------------------------|--|--|--|--|
| Registration                |                                 |  |  |  |  |
| * Email                     | Email Account                   |  |  |  |  |
| * Name                      | First Name or F lastName        |  |  |  |  |
| * Gender                    | Male                            |  |  |  |  |
| * Identity                  | IHEP Users ⊖Yes ●No Faculty ∨   |  |  |  |  |
| * Password                  |                                 |  |  |  |  |
|                             | Weak Good Strong                |  |  |  |  |
| * Confirm Password          |                                 |  |  |  |  |
| Country or Region           | Asia:China V                    |  |  |  |  |
| * Home Institute            |                                 |  |  |  |  |
| * Security Control          | Collaboration Contact Person    |  |  |  |  |
| LHAASO                      | Collaboration (optional) Status |  |  |  |  |
| * Image Text                | In 842 Refresh                  |  |  |  |  |
|                             | Register                        |  |  |  |  |

## The Process to Run a Job at LHAASO Cluster

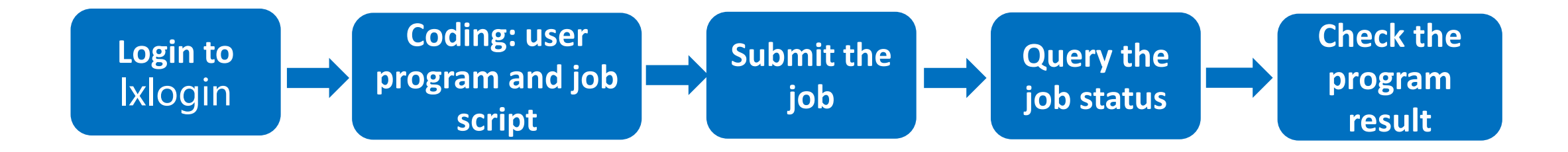

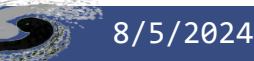

# The Process to Run a Job at LHAASO Cluster

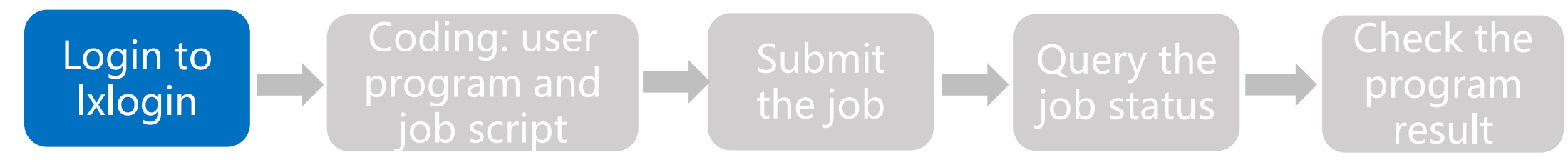

- 4 nodes are named as lxlogin.ihep.ac.cn with load balance policy
  - lxlogin001, lxlogin002, lxlogin003, lxlogin004
  - Login to lxlogin via ssh tool: xshell, mobaxterm, windows terminal,tabby
    - ssh lxlogin.ihep.ac.cn
  - Reach your home directory after the success login
  - The operating system is Alma 9.4

#### Tip 1: run "hostname" to get login node name

Tip 2: If you want to add second linux group, access http://ccsinfo.ihep.ac.cn

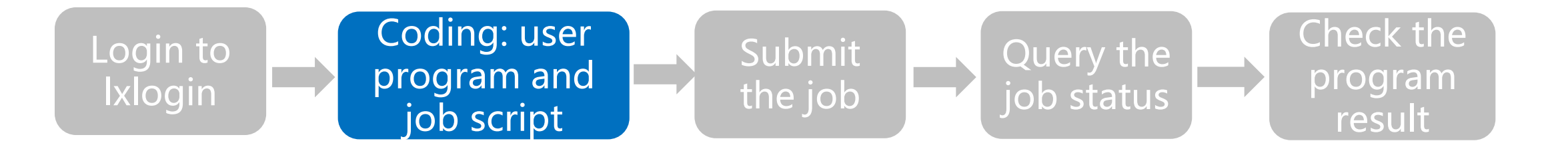

- Code and debug your program at lxlogin
  - Code and compile your program
  - Run your program at lxlogin.ihep.ac.cn directly
  - Make sure your program runs well
    - The result is right
    - The memory is suitable (default mem is 2-3.5GB)
    - Estimate the program running time
- Code your job script
  - Recommend to code bash job script
  - Set executable permission for the job script

#### chmod +x job.sh

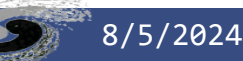

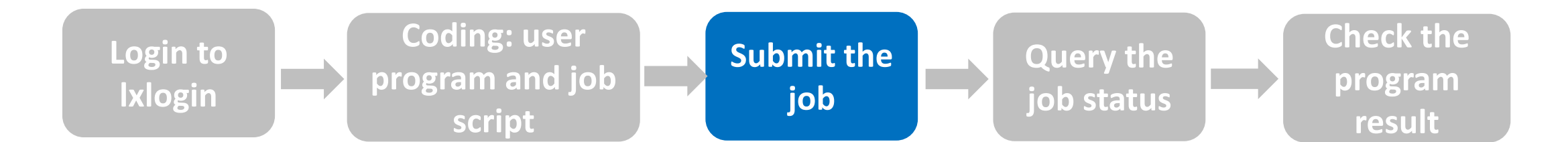

- Hep Job tool provided by IHEP-CC: hepjob
  - Simplified the user job management
- Add it to your \$PATH
  - Add it to ~/.bashrc

#### export PATH=/cvmfs/common.ihep.ac.cn/software/hepjob/bin

- Submit job
  - hep\_sub job.sh
    - Default job queue is the main group that your account belong to
  - Those who is not belong to "lhaaso", needs to add parameter -g lhaaso
    - hep\_sub -g lhaaso job.sh
  - To check the group you are belong to, run "id"
  - Some useful parameters:
    - hep\_sub -mem 4096 -wt long job.sh # big memory or long running time
    - hep\_sub -os CentOS7 job.sh
       # Run Centos7 jobs in alma computing nodes

\$ hep\_clus -g lhaaso --walltime

Walltime Limit INFO for group 'lhaaso': 'default' job walltime limit is: 15.0 hours. 'long' job walltime limit is: 720.0 hours. 'mid' job walltime limit is: 100.0 hours. 'short' job walltime limit is: 30.0 minutes. 'test' job walltime limit is: 5.0 minutes.

#### Tip 1: setup your environment before submission. The env parameters will be transferred to the

#### work node the job will run.

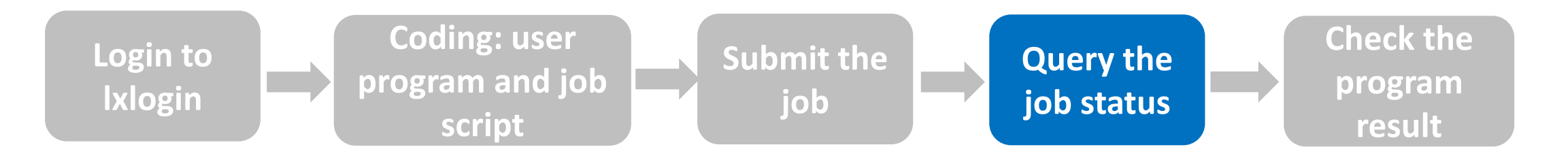

- Query your job status
  - hep\_q -u userid
  - hep\_q -u userid -run # query the jobs in running status
- If job is held
  - hep\_q -u userid -hold #query the holding reason
    - Example: 14712.0 username 08/01 18:40 H Error from slot49@lhws168.ihep.ac.cn: Job has gone over memory limit of 4101 megabytes. Peak usage: 4557 megabytes.
  - hep\_release jobid # release your holding job to the job queue

Tip 1: finished job id is not be showed by hep\_q

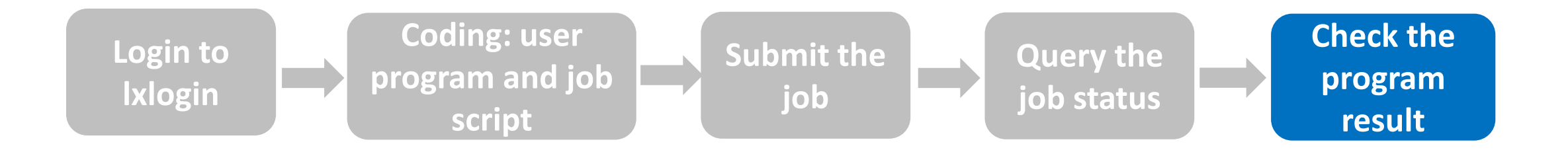

- Check job logs:
  - output and error log are saved at the submission directory by default
- Check program result: new data file etc.

Tip 1: No logs given with the submission like

hep\_sub -o /dev/null -e /dev/null job.sh

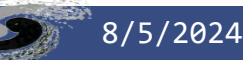

### HTCondor job batch submission

- Submit multiple jobs at once, with fast submission speed
- Submission Example:
  - Assume there is a batch of job scripts: job\_0.sh, job\_1.sh, ..., job\_99.sh
  - To submit these jobs, you can use the following command:
    - \$ hep\_sub -n 100 job\_%"{ProcId}".sh
  - If the job numbering does not start from 0, but from n, then %"{ProcId}" should be changed to %"{ProcId+n}".
  - If you prefer the job numbers to be written in multiple digits, such as 0001, 0002, ..., 9999, you can also use batch submission:
    - %"{ProcId}" -> %"{ProcId+1:%04d}"

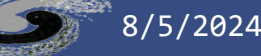

#### LHAASO Storage at IHEP Cluster

- All storage of LHAASO are distributed file systems: server - client
- All the directories and files are exactly the same

from the view of lxlogin and worker nodes

| Aim           | Usage                     | Mount point                                                 | Access way        | Capacity/Files Quota           | Backup           |
|---------------|---------------------------|-------------------------------------------------------------|-------------------|--------------------------------|------------------|
| Exp. Software | LHAASO software           | /cvmfs/lhaaso/                                              | Access directly   | Read only for normal user      | Yes              |
| Exp. Data     | Store exp. data           | /eos/lhaaso                                                 | Access via xrootd |                                | No               |
| User Home     | User home directory       | /home/lhaaso/username                                       | Access directly   | 200GB/500,000                  | recycle          |
| User Data     | Store user data           | /eos/user/[a-z]/username                                    | Access via xrootd | 1TB / 250,000                  | recyle           |
| Other         | Space provided by IHEP-CC | 1. /afs/users/[a-z]/username<br>2. /workfs2/lhaaso/username | Access directly   | 1. 500MB/none<br>2. 5GB/50,000 | 1. Yes<br>2. Yes |

#### EOS Storage - XRootD Usage

- XRootD: user needs to set EOS instance
  - Access files by the EOS commands

export EOS\_MGM\_URL=root://eos01.ihep.ac.cn/

0r

eos root://eos01.ihep.ac.cn/ ls /eos/lhaaso

• Access files by XRootD commands

xrdfs root://eos01.ihep.ac.cn ls /eos/lhaaso

- Recycle: support query, clean, recover
  - \$ eos recycle [ls / purge / restore]
  - Files in recycle are kept only 3 days
- EOS usage: EOS manual

#### EOS Command and Linux Command Comparison Table

| Eos comm.<br>(recommend using) | Linux comm.<br>(unavallable to EOS) | Description                                                                             |
|--------------------------------|-------------------------------------|-----------------------------------------------------------------------------------------|
| eos ls                         | ls                                  | List file name                                                                          |
| eos cp                         | ср                                  | Copy file                                                                               |
| eos mv eos file rename         | mv                                  | Rename file                                                                             |
| eos cp /eos/user/myfile - cat  | cat                                 | View file content                                                                       |
| eos cp /eos/user/myfile - tail | tail                                | View file content                                                                       |
| eos mkdir                      | mkdir                               | Create directory                                                                        |
| eos touch                      | touch                               | Create file                                                                             |
| eos newfind -f /eos/mypath     | none                                | Search for a list of all files in a specific directory (including subdirectories)       |
| eos newfind -d /eos/mypath     | none                                | Search for a list of all directories in a specific directory (including subdirectories) |
| eos In                         | In                                  | Create file softlink                                                                    |
| eos quota                      | none                                | Check personal storage space usage (/eos/user/a-z/username)                             |
| eos stat                       | -f                                  | check if a file exists and return an empty value if it does not exist                   |
| eos file info                  | stat                                | To view a file's modification time (modify) and change status time (change),            |

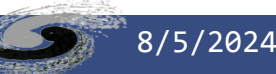

#### How to Access EOS File in Your Program

- Access from ROOT
  - Supports XRootD access. Three ways to create TFile objects
    - declare: Tfile(PATHNAME) -- unsupport XRootD
    - New file: new Tfile(PATHNAME) -- unsupport XRootD
    - Open: Tfile :: Open(PATHNAME) -- support XRootD
  - Example:
    - directly open ROOT format file by using TFile::Open

TFile \*filein = TFile::Open("root://eos01.ihep.ac.cn//eos\_absolute\_path\_filein\_name.root")

- Read or write non-ROOT-format files by using the TFile class and have to append an additional parameter to the file name
  - ?filetype=raw
  - optimize the access by preloading a data block size worth of data into memory to accelerate file access speed
- Access EOS files from python

f=ROOT.TFile.Open("root://eos01.ihep.ac.cn//eos\_absolute\_path\_fileout\_name.root")

| <pre>void rawfile(){</pre>                                                                           |
|----------------------------------------------------------------------------------------------------|
| int size;                                                                                            |
| char buf[1024];                                                                                      |
| <pre>TFile *rf = TFile::Open("root://eos01.ihep.ac.cn//eos/user/c/chyd/set.log?filetype=raw");</pre> |
| <pre>size = rf-&gt;GetSize();</pre>                                                                  |
| <pre>printf("size is %d\n", size);</pre>                                                             |
| memset(buf, 0, 1024);                                                                                |
| rf->ReadBuffer(buf, 1024);                                                                           |
| <pre>printf("%s\n", buf);</pre>                                                                      |
| rf->Close();                                                                                         |
| }                                                                                                    |

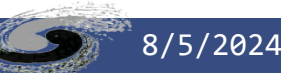

### hadd with xrootd support

- \$ source /cvmfs/lhaaso.ihep.ac.cn/anysw/slc5\_ia64\_gcc73/external/envf.sh
- \$ histadd -h

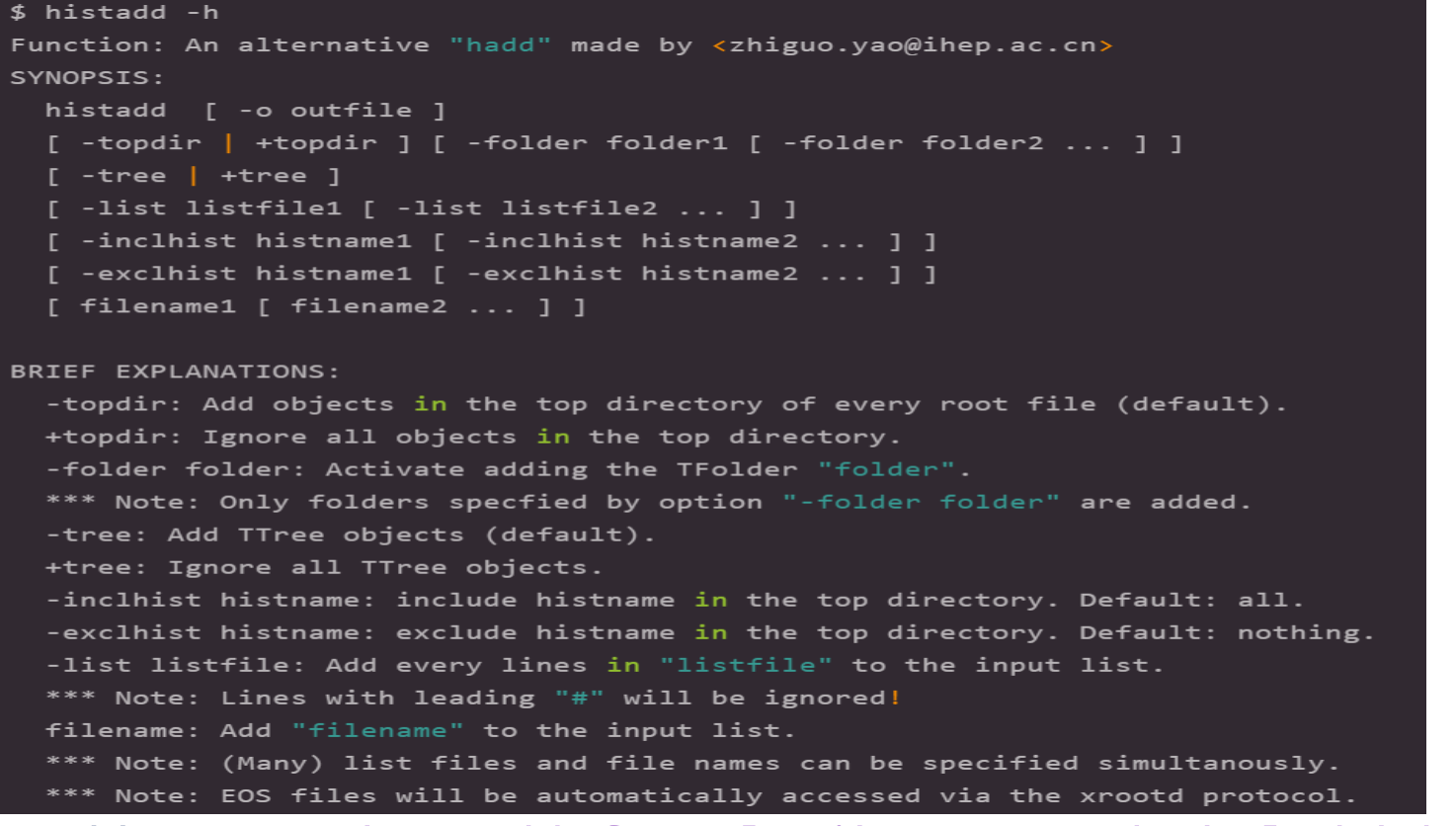

• Histadd usage: <a href="http://afsapply.ihep.ac.cn/cchelp/zh/experiments/LHAASO/">http://afsapply.ihep.ac.cn/cchelp/zh/experiments/LHAASO/</a>

### Suggestions to EOS Usage

- Do not store too many files or scripts (tens of thousands or more) in a single directory
- Instead, create subdirectories following a specific pattern and place the files within these subdirectories
- Limit the number of files in a single directory to no more than 3000
- Avoid using wildcard operations
  - Avoid using operations like eos ls \* or eos rm \* in your tasks. If you need to access the /eos directory, use the absolute path with eos ls for faster performance
  - Avoid using operations like 'hadd \*.root' when there are a large number of '\*.root' files, use histadd instead of hadd
- Access files on eos via XRootD

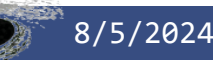

#### EOS Directories of LHAASO Data

• Each directory contains 'km2a,' 'wcda,' 'wcdapls,' 'wfcta,' and each directory is managed by the respective experiment specialist. Data is organized and stored in directories based on dedicate directory hierarchy.

| Directory              | Usage                                                                               | Comment                |
|------------------------|-------------------------------------------------------------------------------------|------------------------|
| /eos/lhaaso/raw        | Store raw data                                                                      | Responsible by IHEP-CC |
| /eos/lhaaso/spt        | Store single particle data                                                          | Responsible by IHEP-CC |
| /eos/lhaaso/decode     | Store decode data                                                                   | Responsible by LHAASO  |
| /eos/lhaaso/rec        | Store reconstruction data                                                           | Responsible by LHAASO  |
| /eos/lhaaso/cal        | Store calibration parameter data                                                    | Responsible by LHAASO  |
| /eos/lhaaso/monitor    | Store data quality monitoring data, as well as moon shadow and Crab monitoring data | Responsible by LHAASO  |
| /eos/lhaaso/simulation | Store simulation data                                                               | Responsible by LHAASO  |

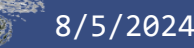

### Module

- Add modulefile path
  - \$ module use /cvmfs/slurm.ihep.ac.cn/alma9/modulefiles
- Find available software and versions
  - \$ module avail

| [inaloogixiogineoi ~]5 module avait |                                                        |                                                |                                                     |                              |                                    |                  |
|-------------------------------------|--------------------------------------------------------|------------------------------------------------|-----------------------------------------------------|------------------------------|------------------------------------|------------------|
| anaconda/24.3.0                     | elegant/1.0                                            | intel_oneapi/compiler-rt/latest                | intel_oneapi/ifort/latest                           | intel_oneapi/tbb/latest      | python/3.10.14                     | ucx/1.17.0-gcc11 |
| cmake/3.18.4                        | epics/7.0.7                                            | <pre>intel_oneapi/compiler-rt32/2024.1.0</pre> | intel_oneapi/ifort32/2024.1.0                       | intel_oneapi/tbb32/2021.12   | python/3.11.8                      | vmd/1.9.4        |
| cmake/3.26.4                        | fftw/3.3.10-gcc11                                      | intel_oneapi/compiler-rt32/latest              | intel_oneapi/ifort32/latest                         | intel_oneapi/tbb32/latest    | python/3.12.2                      | warpx/24.02      |
| cmake/3.29.1                        | gcc/7.5.0                                              | intel_oneapi/compiler/2024.1.0                 | intel_oneapi/intel_ipp_ia32/2021.11                 | intel_oneapi/vtune/2024.1    | pytorch/2.0.1-cu117-py310          |                  |
| cp2k/2023.1-gcc11                   | gcc/9.5.0                                              | intel_oneapi/compiler/latest                   | intel_oneapi/intel_ipp_ia32/latest                  | intel_oneapi/vtune/latest    | pytorch/2.2.0-cu121-py310          |                  |
| cp2k/2024.1-gcc11                   | gcc/10.4.0                                             | intel_oneapi/compiler32/2024.1.0               | intel_oneapi/intel_ipp_intel64/2021.11              | lammps/2024.02.07            | quickpic/develop                   |                  |
| cuda/10.1-cvmfs                     | gcc/11.4.0                                             | intel_oneapi/compiler32/latest                 | <pre>intel_oneapi/intel_ipp_intel64/latest</pre>    | lapack/3.11.0-gcc11          | scalapack/2.2.1                    |                  |
| cuda/11.0-cvmfs                     | gcc/12.3.0                                             | intel_oneapi/dal/2024.0.0                      | intel_oneapi/intel_ippcp_ia32/2021.11               | lume-astra/0.6.1             | scow/1.0                           |                  |
| cuda/11.1-cvmfs                     | gimic/2.0                                              | intel_oneapi/dal/latest                        | intel_oneapi/intel_ippcp_ia32/latest                | molpro/2015-gcc11            | tensorflow/2.4.0-cu110-py38        |                  |
| cuda/11.2-cvmfs                     | gromacs/2023.4-gcc11                                   | intel_oneapi/debugger/2024.1.0                 | <pre>intel_oneapi/intel_ippcp_intel64/2021.11</pre> | mpi/mpich/4.1.3              | tensorflow/2.11.0-cu112-py310      |                  |
| cuda/11.7-cvmfs                     | hdf5/1.10.11                                           | intel_oneapi/debugger/latest                   | intel_oneapi/intel_ippcp_intel64/latest             | mpi/mpich/4.2.1              | tensorflow/2.15.0-cu122-py310      |                  |
| cuda/12.2-cvmfs                     | intel_oneapi/advisor/2024.1                            | intel_oneapi/dev-utilities/2024.0.0            | intel_oneapi/mkl/2024.1                             | <pre>mpi/mvapich/2.3.7</pre> | tensorflow/2.16.1-cu123-py310      |                  |
| cuda/12.4                           | intel_oneapi/advisor/latest                            | intel_oneapi/dev-utilities/latest              | intel_oneapi/mkl/latest                             | <pre>mpi/mvapich/3.4.3</pre> | TensorRT/7.2.3.4-cuda11.0-cudnn8.1 |                  |
| cuda/12.4-cvmfs                     | intel_oneapi/ccl/2021.12.0                             | intel_oneapi/dnn1/3.4.0                        | intel_oneapi/mkl32/2024.1                           | openmpi/4.1.4-gcc11          | TensorRT/7.2.3.4-cuda11.1-cudnn8.1 |                  |
| cuDNN/8.0.5-cuda11.0                | intel_oneapi/ccl/latest                                | intel_oneapi/dnnl/latest                       | intel_oneapi/mkl32/latest                           | openmpi/5.0.1-cuda12.4-gcc11 | TensorRT/8.6.1.6-cuda11.8          |                  |
| cuDNN/8.1.1-cuda11                  | intel_oneapi/compiler-intel-llvm/2024.1.0              | intel_oneapi/dpct/2024.1.0                     | intel_oneapi/mpi/2021.12                            | orca/5.0.4-gcc11             | TensorRT/8.6.1.6-cuda12.0          |                  |
| cuDNN/8.9.7-cuda11                  | intel_oneapi/compiler-intel-llvm/latest                | intel_oneapi/dpct/latest                       | intel_oneapi/mpi/latest                             | python/2.7.18                | TensorRT/10.0.1.6-cuda11.8         |                  |
| cuDNN/8.9.7-cuda12                  | <pre>intel_oneapi/compiler-intel-llvm32/2024.1.0</pre> | intel_oneapi/dpl/2022.5                        | intel_oneapi/oclfpga/2024.1.0                       | python/3.7.16                | TensorRT/10.0.1.6-cuda12.4         |                  |
| cuDNN/9.0.0-cuda11                  | intel_oneapi/compiler-intel-llvm32/latest              | intel_oneapi/dpl/latest                        | intel_oneapi/oclfpga/latest                         | python/3.8.19                | tfpwa/tf2.4.0                      |                  |
| cuDNN/9.0.0-cuda12                  | intel_oneapi/compiler-rt/2024.1.0                      | intel_oneapi/ifort/2024.1.0                    | intel_oneapi/tbb/2021.12                            | python/3.9.18                | ucx/1.13.1-gcc11                   |                  |

- Load software
  - \$ module load <module\_file>
- Check loaded software
  - \$ module list
- Unload software
  - \$ module unload <module\_file>
- Module usage: <u>http://afsapply.ihep.ac.cn/cchelp/zh/others/module/</u>

#### Container

- Hep\_container: a container client tool developed based on the Apptainer container, suitable for IHEP computing cluster
  - meeting the needs of users for various operating system versions and environments
- Add hep\_container path
  - \$ export PATH=/cvmfs/container.ihep.ac.cn/bin/:\$PATH
- hep\_container usages
  - images、 shell、 exec
- Start a centos79 container:
  - \$ hep\_container shell Cent0S79

[lihaibo@lxlogin001 ~]\$ hep\_container shell Cent0S79
Singularity> cat /etc/redhat-release
Cent0S Linux release 7.9.2009 (Core)
Singularity>

Container usage: <u>http://afsapply.ihep.ac.cn/cchelp/zh/local-cluster/container/</u>

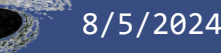

#### FAQ -Job Issues

- Job has been waiting in queue for a long wait time
  - The HTCondor adjusts the priority of users who have recently run a large number of jobs in real-time to ensure fairness among users
  - Peak job times many users and many jobs
  - when high-priority public service jobs are running, resources become extremely tight, leading to extended wait time
  - long-duration or high-memory jobs, may also have longer queue times due to limited available resources
- My job is being holding
  - Run "hep\_q -u userid -hold" to check the reasons for it being held
  - The most possible reason:
    - attempting to write job data or logs to directories like AFS or /workfs2 -- read-only on worker nodes
    - job exceeds memory limits
      - Modify your program to reduce memory
      - resubmit it as a high-memory job: hep\_sub -mem 4096 job.sh

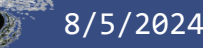

### FAQ - Storage Issues

- Fail to write my data directory
  - Possible reasons
    - Exceed disk quota: Space quota or files quota
    - Personal user directories and group-shared directories have a maximum available quota set
  - Delete and clean the files and try again
- Accidentally delete important files
  - File recovery is possible for /afs and /workfs2, with backups available for up to two weeks
  - /eos/user: valid for 3 days, and use the "eos recycle" command to restore files on your own
  - /home/lhaasso/user/.recyclebininternal: valid for 1 day, and restore files using the "cp" command on your own
- EOS file access slowly
  - Avoid issues like "eos ls" to the directory with large number of files

### Ask for Help

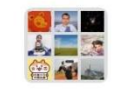

群聊:LHAASO计算平台用户技 术交流群

#### • Three ways

- Tel. ( Working hour) : 010-88236855
- Email: helpdesk@ihep.ac.cn (recommand)
- Web page: <a href="http://helpdesk.ihep.ac.cn">http://helpdesk.ihep.ac.cn</a>
- Wechat
- It's better to give the information when ask for help
  - User name
  - Command, error message etc.
  - Better to provide detailed job info such as JobID, submission time, job log, job path etc. The more detailed, the easier for system manager to trace the error
- To feed back to job running slowly, please provide:
  - Which login node(run "hostname"), which directory or files the job access etc.
- User manual: <a href="http://afsapply.ihep.ac.cn/cchelp/zh/">http://afsapply.ihep.ac.cn/cchelp/zh/</a>

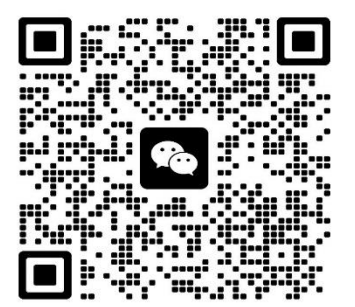

亥二维码7天内(8月11日前)有效,重新进入将更新

Thank You! Question?

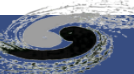

#### IHEP School of Computing 2024 is coming!

- IHEP School of computing 2024 will be held in Yanqing, Beijing from the 21th to the 24th of August 2024
- 2.5 days, 21 lectures, and 4 hours of hands-on
- Indico: <a href="https://indico.ihep.ac.cn/event/22917/">https://indico.ihep.ac.cn/event/22917/</a>
- The course covers
  - Data processing in the field of high-energy physics,
  - AI technology for high-energy physics,
  - Computing technology for high-energy physics
  - Hands-on practice on computational platform

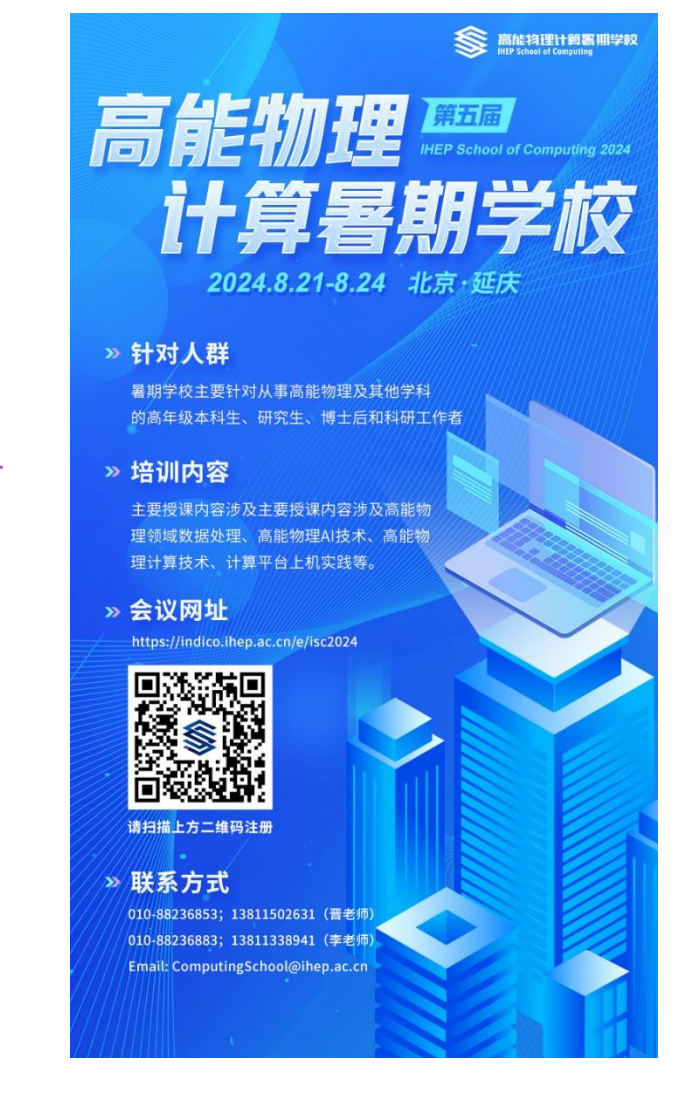

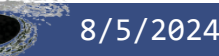